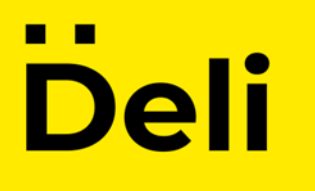

#### Регистрация таксопарка

### Этап 1

Для регистрации таксопарка Вам необходимо войти в свой ранее зарегистрированный аккаунт (личный кабинет пользователя) на сайте https://taxideli.ru/

\* Не забывайте логин и пароль. Далее он понадобится для авторизации в панели управления таксопарком.

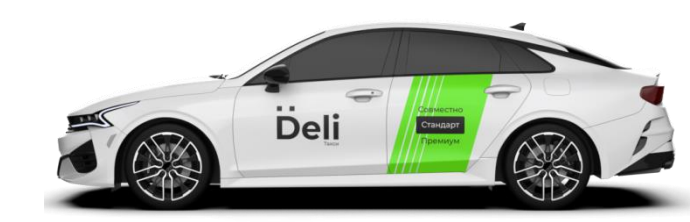

# ... Deli

## Этап 2

Введите ИНН своей организации и нажмите кнопку «НАЙТИ»

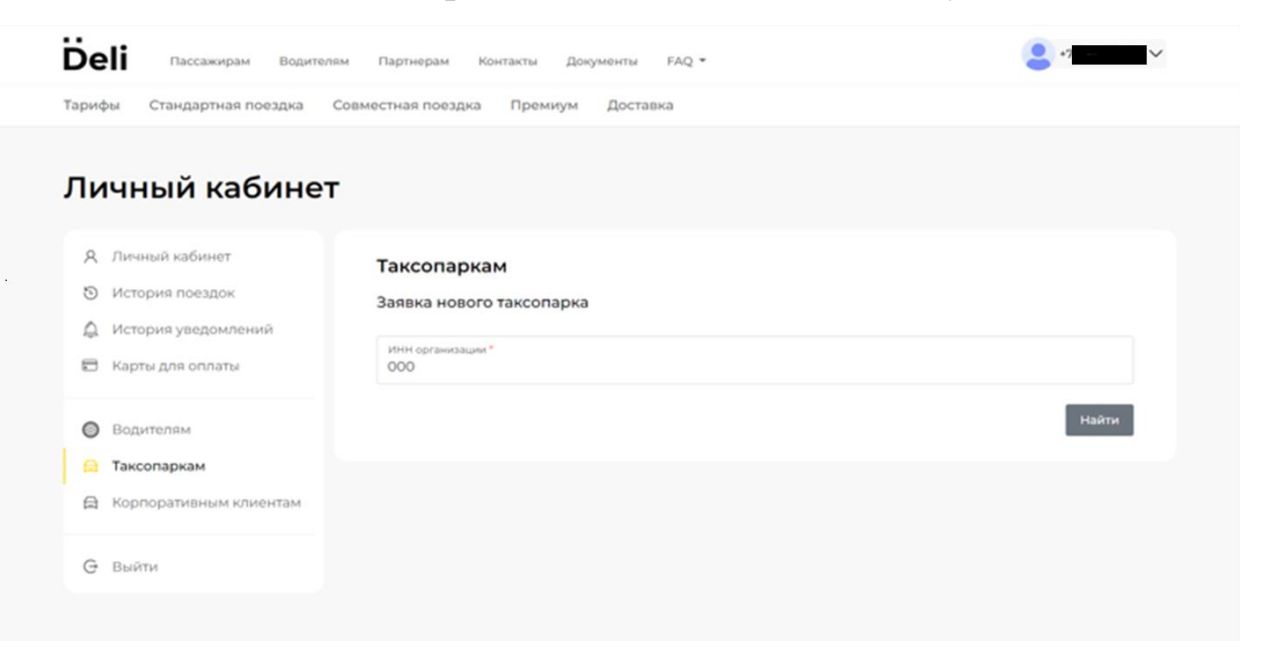

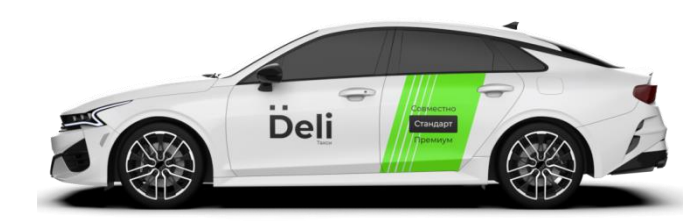

## ... Deli

#### Этап 3

Введите Ваш контактный номер телефона, укажите адрес Вашей электронной почты (на этот электронный адрес Вам придет информация о статусе проверки Вашей организации. В случае положительного решения вам будет отправлен логин и пароль от корпоративной почты, а также ссылка на Вашу панель администратора). Укажите количество машин, которые находятся у Вас в собственности, а также количество привлеченных машин, которые работают с Вашим парком. Обязательно ознакомьтесь с офертой и нажмите кнопку «Отправить».

| 🖨 Таксопаркам          | Полное наименование организации *                    |  |
|------------------------|------------------------------------------------------|--|
| Корпоративным клиентам | Контактный нонер телефона * *7                       |  |
| G Выйти                | E-Mail организации *<br>@imail.ru                    |  |
|                        | Юридический адрес *<br>г Москва                      |  |
|                        | ФИО директора организации *<br>Андрей Алексеевич     |  |
|                        | Город."<br>Москва                                    |  |
|                        | Общее количество авто *<br>100                       |  |
|                        | Количество собственных авто *<br>50                  |  |
|                        | Количество привлеченных авто *<br>50                 |  |
|                        | Ознакомлен с офертой партнёров-таксопарков Отправить |  |

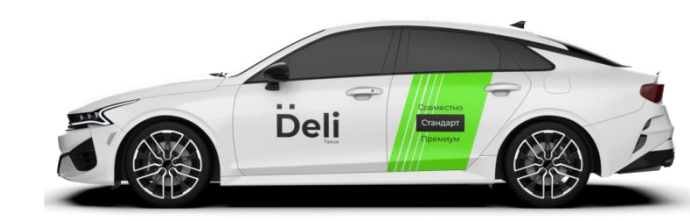

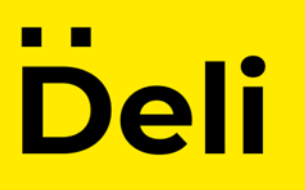

#### Этап 4

В Вашем личном кабинете <u>https://taxideli.ru/cabinet/partners</u> заявка должна перейти в Статус: Одобрена

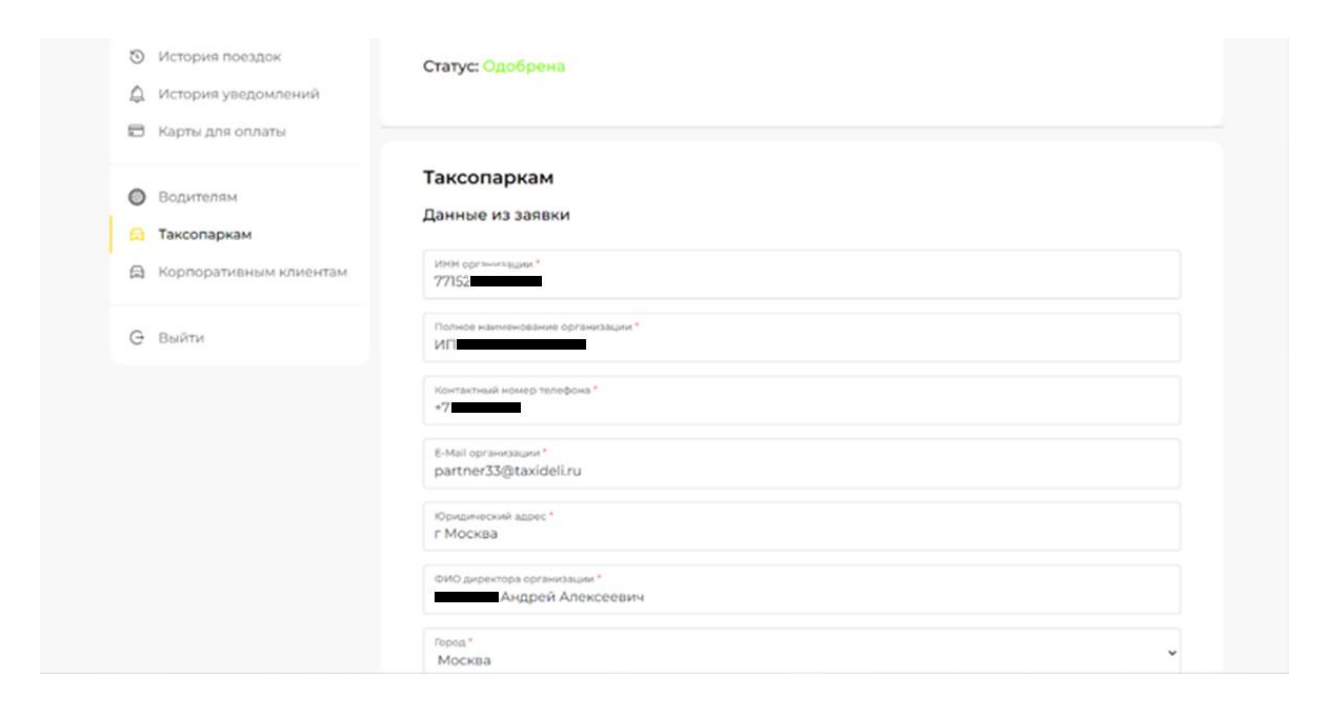

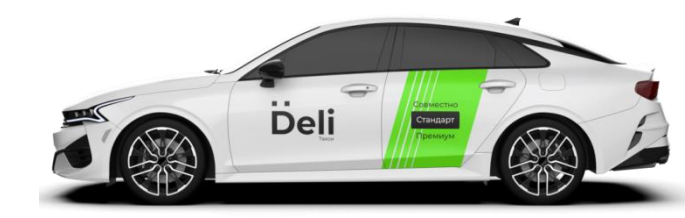

# Deli

### Этап 5

Проверьте свой электронный адрес, указанный при регистрации таксопарка. Зайдите по ссылке «Ссылка для входа в панель управления».

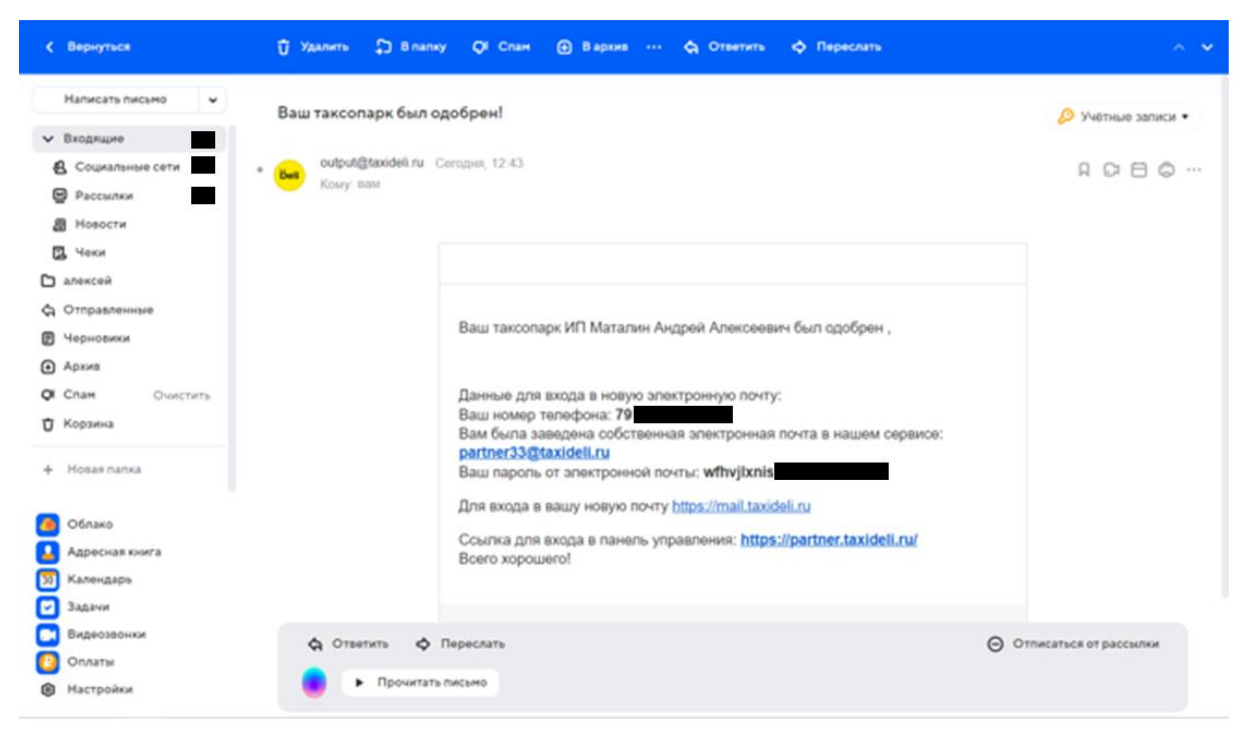

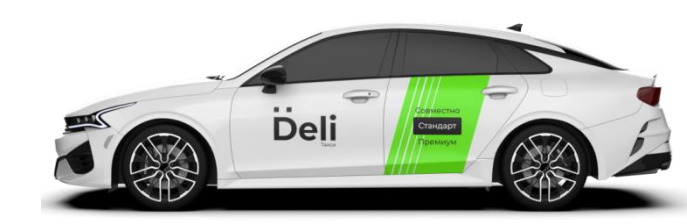

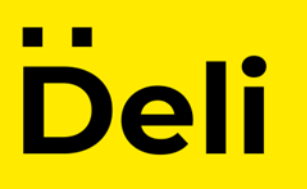

#### Этап 6

Авторизируйте панель управления и введите логин и пароль указанные при регистрации заявки. Далее нажмите кнопку «Войти».

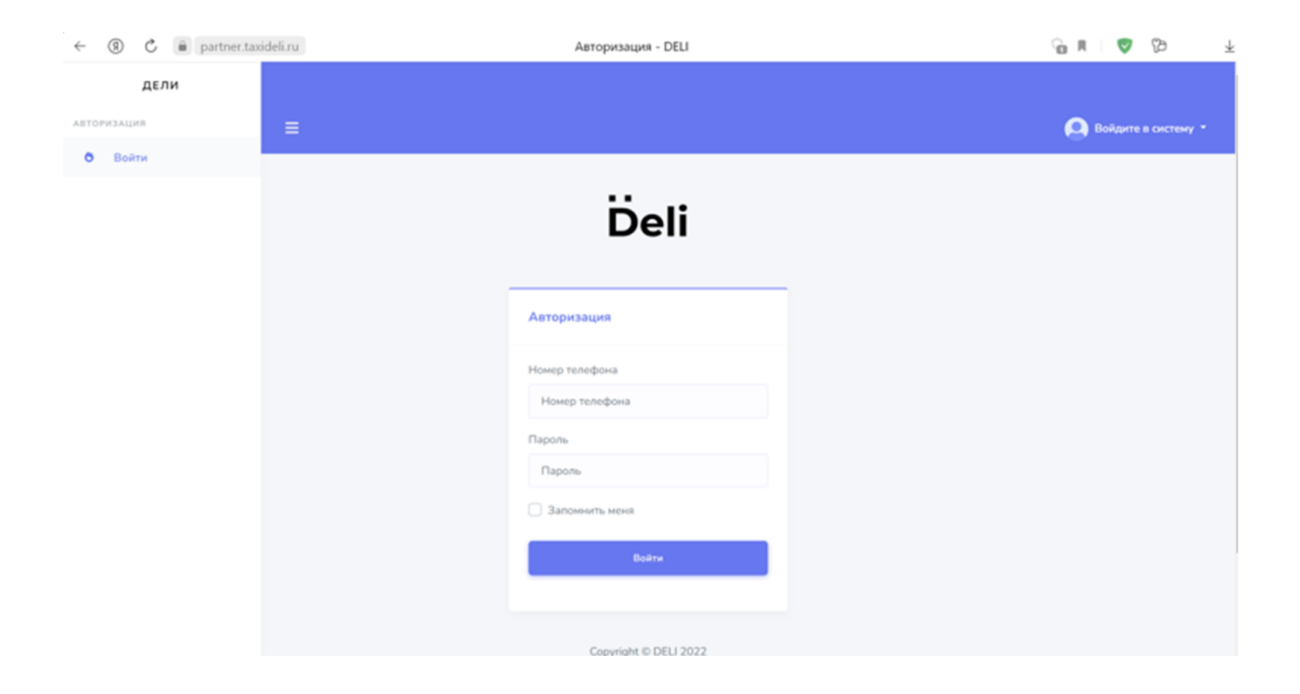

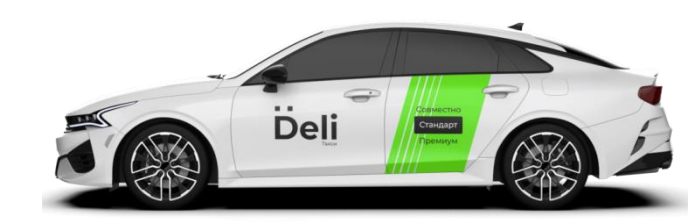

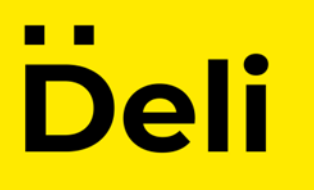

#### Этап 7

Зайдите по ссылке <u>https://mail.taxideli.ru/</u> и проверьте свою корпоративную почту при этом используйте логин и пароль который Вам пришел на адрес электронной почты.

\* Цифра (ID) указанная после partner будет являться индивидуальным номером Вашего таксопарка.

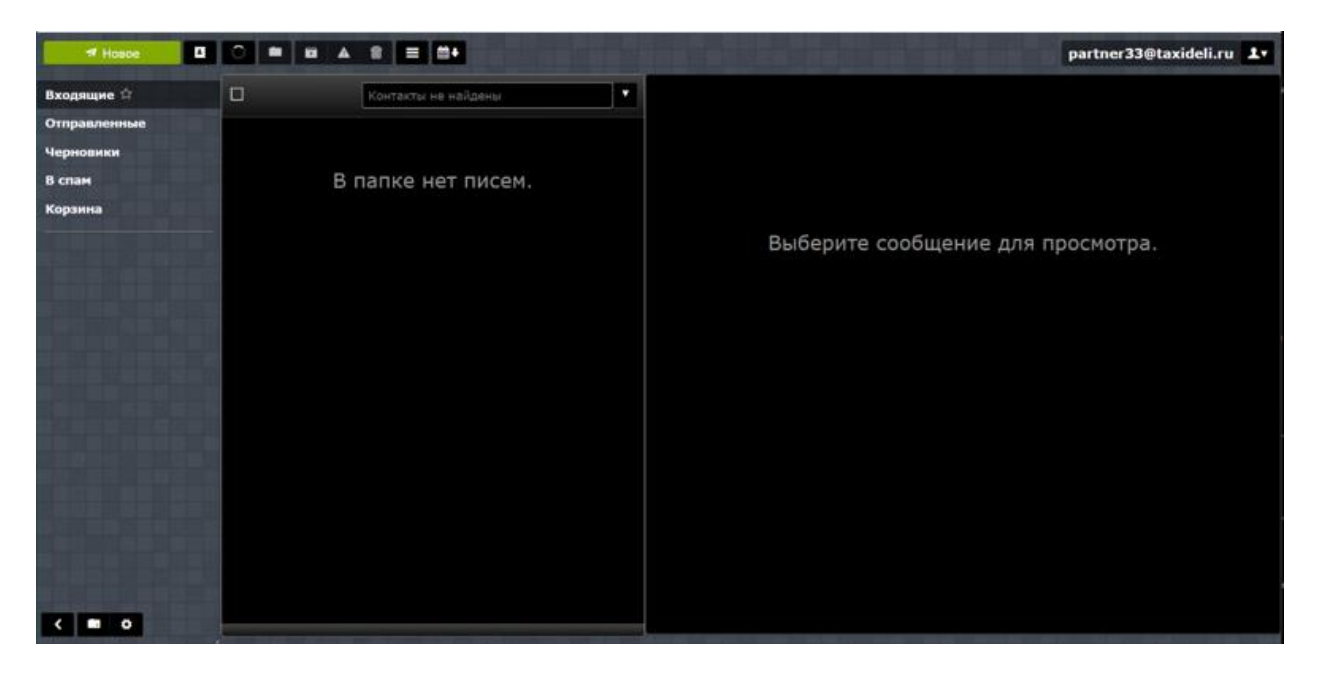

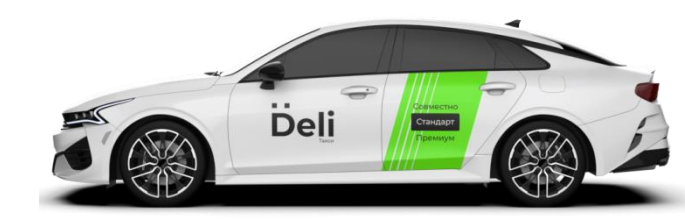